## **Regerar Lançamentos Contábeis**

1/2

O objetivo desta funcionalidade é regerar os lançamentos contábeis. Ela pode ser acessada no caminho **Menu: Gsan: Financeiro: Regerar Lançamentos Contábeis**.

|                                                                 |           | 🍘 Gsan -> Financeiro -> Regerar Lancamentos | Contabeis |
|-----------------------------------------------------------------|-----------|---------------------------------------------|-----------|
| Regerar Lançamentos (                                           | Contábeis |                                             |           |
| Para regerar os lançamentos contábeis, informe os dados abaixo: |           |                                             |           |
| Origem:*                                                        | ARRECADAC | CAO 🔻                                       |           |
| Referência:*                                                    | 05/2012   | mm/aaaa                                     |           |
| Desfazer Cancelar                                               |           |                                             | Gerar     |

Informe a origem dos lançamentos, e o mês/ano de referência para regerar a base de dados com os lançamentos contábeis.

## **Preenchimento dos Campos**

| Campo      | Orientações para Preenchimento                                                                                      |  |
|------------|----------------------------------------------------------------------------------------------------|--|
| Origem     | Campo obrigatório. Selecione uma das opções disponibilizadas pelo sistema:<br>Faturamento, Arrecadação ou Devedores |  |
| Referência | Campo obrigatório. Informe o período de referência, no formato MM/AAAA (mês, ano).                                  |  |

## Tela de Sucesso

Informe os campos, obrigatoriamente, e clique no botão Gerar. Em seguida, o sistema visualiza a seguinte tela:

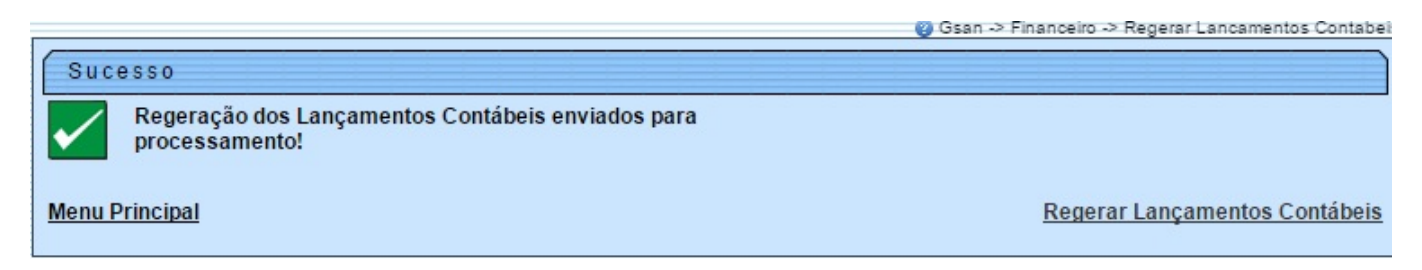

## Funcionalidade dos Botões

| Botão    | Descrição da Funcionalidade                                                                               |
|----------|----------------------------------------------------------------------------------------------------|
| Desfazer | Ao clicar neste botão, o sistema desfaz o último procedimento realizado.                                  |
| Cancelar | Ao clicar neste botão, o sistema cancela a operação e retorna à tela principal.                           |
| Gerar    | Ao clicar neste botão, o sistema comanda a geração do arquivo em conformidade com as opções selecionadas. |

Clique aqui para retornar ao Menu Principal do GSAN

From: https://www.gsan.com.br/ - Base de Conhecimento de Gestão Comercial de Saneamento

Permanent link: https://www.gsan.com.br/doku.php?id=ajuda:regerar\_lancamentos\_contabeis&rev=1436468000

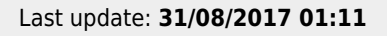

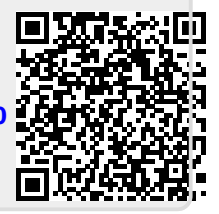